Subject: Building Tut out yet? Posted by SuperMidget on Sun, 11 Sep 2005 02:36:37 GMT View Forum Message <> Reply to Message

\*\*A good one\*\*

I've been looking for a while. Step by step, easy and smiple, I just can't seem to get one

Subject: Re: Building Tut out yet? Posted by YSLMuffins on Sun, 11 Sep 2005 03:36:42 GMT View Forum Message <> Reply to Message

What do you mean a "building tutorial"? How to make buildings? How to place them in Leveledit? What?

Subject: Re: Building Tut out yet? Posted by Aircraftkiller on Sun, 11 Sep 2005 10:29:18 GMT View Forum Message <> Reply to Message

He said building tut, which I can only assume that he's wondering how King Tut (Tutankhamen) was built back in ancient Egypt.

My dear boy, he was built by the same method you were - sexual intercourse!

Subject: Re: Building Tut out yet? Posted by Nightma12 on Sun, 11 Sep 2005 11:25:06 GMT View Forum Message <> Reply to Message

ACKs been doin a lil research!

Subject: Re: Building Tut out yet? Posted by SuperMidget on Sun, 11 Sep 2005 14:21:43 GMT View Forum Message <> Reply to Message

Oh ACK.

I needed a tutorial for standard buillings for my maps. I don't know if it's done in Level Edit or RenX..

Subject: Re: Building Tut out yet?

Man SuperMidget, you tried to get one from me like 6 months ago.

Still havent figured it out yet?

Subject: Re: Building Tut out yet? Posted by Oblivion165 on Sun, 11 Sep 2005 21:45:25 GMT View Forum Message <> Reply to Message

Well i have been wanting to be a Mod Forum Moderator for awhile, so this would be in the right direction. Im still on dial-up for a few days, CitCom hasnt installed our broadband yet so this will have to be images only.

I know you've been here for awhile, but im going to treat this as if i were talking to someone with no experiance what-so-ever. this is not to insult your intellegence, but to ensure everything gets across.

working as of right now.

Subject: Re: Building Tut out yet? Posted by Oblivion165 on Sun, 11 Sep 2005 22:27:05 GMT View Forum Message <> Reply to Message

Ok first things first.

Goto: http://www.oblivionabre.com/RenInstall.html

Follow the instructions for "People who need to start modding:"

Note: I often use "~" as a symbol for "Next" or "Then"

When all is installed goto "C:\gmax\gamepacks\Westwood\RenX" and right-click the link called "RenX" ~ Send to ~ Desktop(create Shortcut)

Should look similar to this on your desktop:

Double-Click the link ~ If it asks for a serial, simply register at the link thats provided on the window.

Now download "Sectors Example.gmax" from my attached files. Save it to your desktop, and in Gmax goto File ~ Open ~ (Your Desktop) ~ "Sectors Example.gmax"

It should look something like this:

Now goto "C:\Program Files\RenegadePublicTools\LevelEdit"

Right-Click Leveledit.exe ~ Send to ~ Desktop (create shortcut)

Double-click the new link, and when it shows this:

Hit "New" ~ Name it "tutorial work" ~ hit "Ok"

when its finished loading, you should just see a blue. Go back to Renx and hit File ~ Export ~ Goto "C:\Program Files\RenegadePublicTools\LevelEdit\Tutorial Work" and Save as "Sectors.w3d" ~ Set the next window to "Renegade Terrain" and hit ok.

Switch back over to LevelEdit and do this:

Ok thats all of part 1, im still working on part 2. Uploaded in a few minutes.

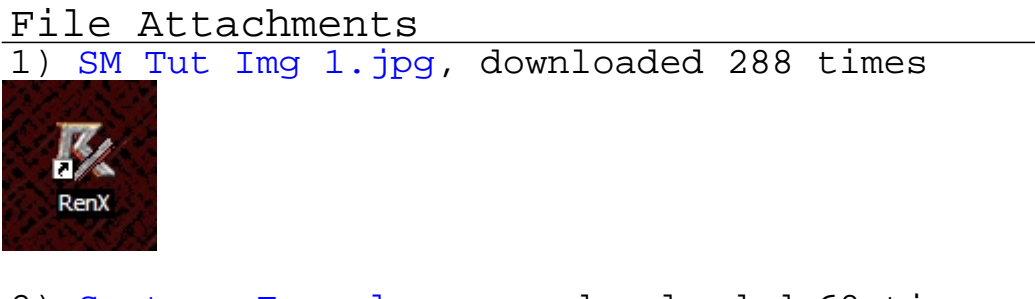

Sectors Example.gmax, downloaded 68 times
SM Tut Img 2.jpg, downloaded 283 times

Page 3 of 11 ---- Generated from Command and Conquer: Renegade Official Forums

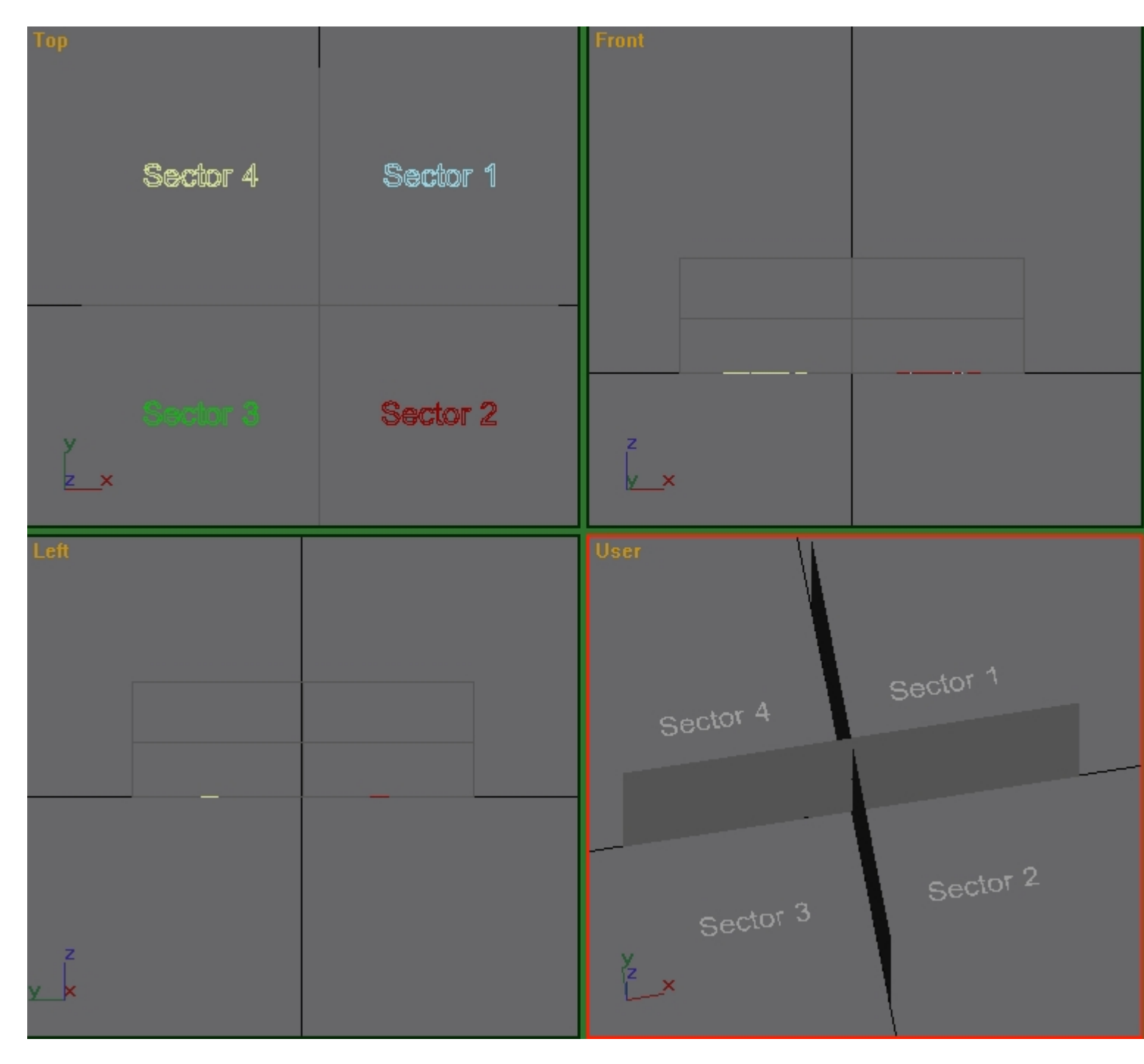

## 4) SM Tut Img 3.jpg, downloaded 286 times

Page 4 of 11 ---- Generated from Command and Conquer: Renegade Official Forums

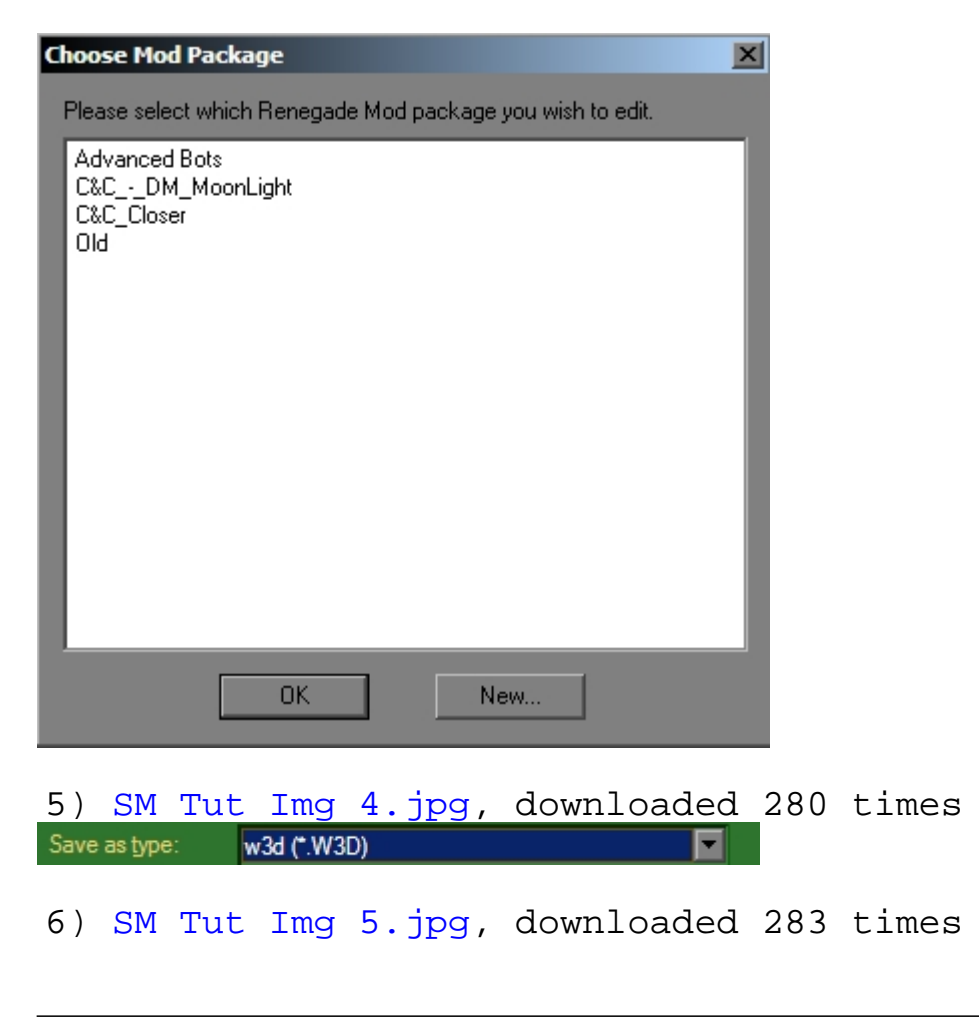

Page 5 of 11 ---- Generated from Command and Conquer: Renegade Official Forums

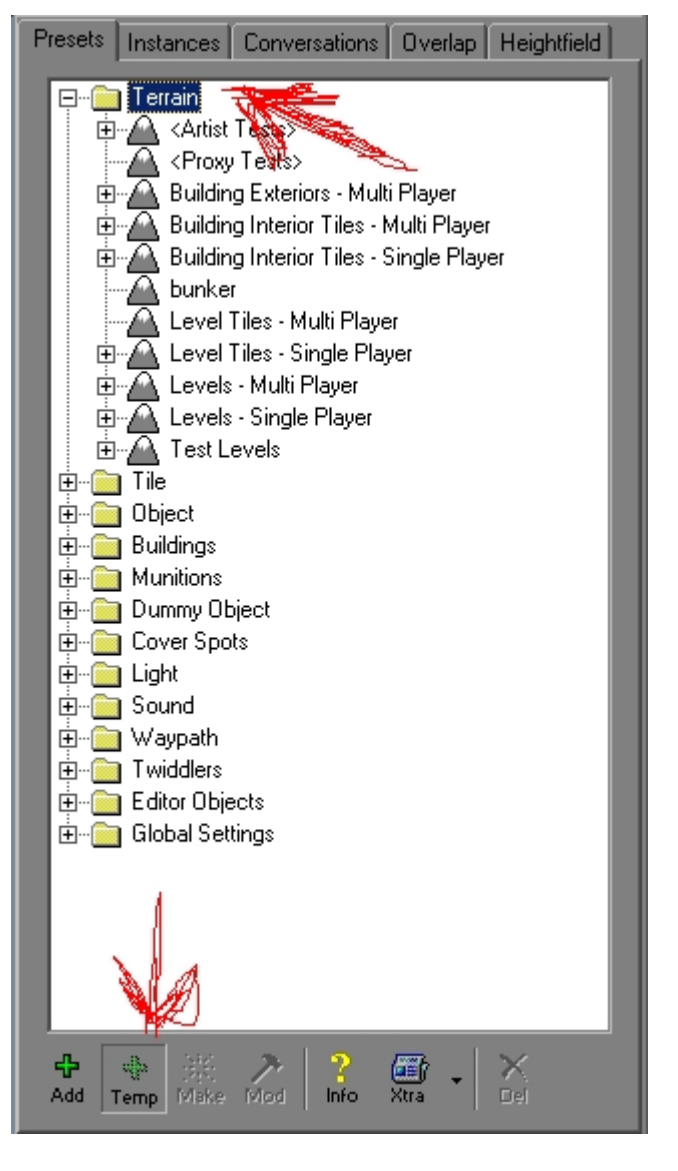

#### 7) SM Tut Img 6.jpg, downloaded 275 times

Page 6 of 11 ---- Generated from Command and Conquer: Renegade Official Forums

| Edit object | ×                        |
|-------------|--------------------------|
| General     | Settings Dependencies    |
| Name:       | Sectors                  |
| ID          | 100000099                |
| Comment     | ts:                      |
|             |                          |
|             |                          |
|             |                          |
|             |                          |
|             |                          |
|             |                          |
|             |                          |
|             | OK Cancel OK & Propagate |

## 8) SM Tut Img 7.jpg, downloaded 277 times

Page 7 of 11 ---- Generated from Command and Conquer: Renegade Official Forums

| Edit object                              |        | ×              |
|------------------------------------------|--------|----------------|
| General Settings Dependencies            |        |                |
| m ModelName                              |        | a II           |
|                                          |        |                |
|                                          |        |                |
| Open                                     |        | <u>? ×</u>     |
| Look in: 🗁 Tutorial Work                 | - 🗲 🖻  | ] 💣 ▦▾         |
| ALWAYS                                   |        |                |
| Characters                               |        |                |
| EditorCache                              |        |                |
| presets                                  |        |                |
| Sectors.W3D                              |        |                |
|                                          |        |                |
| File name: Sectors W3D                   |        | Onen           |
|                                          |        | opon           |
| Files of type: Westwood 3D Files (*.w3d) | •      | Cancel         |
|                                          |        |                |
|                                          |        |                |
|                                          |        |                |
| ОК                                       | Cancel | OK & Propagate |

# 9) SM Tut Img 8.jpg, downloaded 277 times

Page 8 of 11 ---- Generated from Command and Conquer: Renegade Official Forums

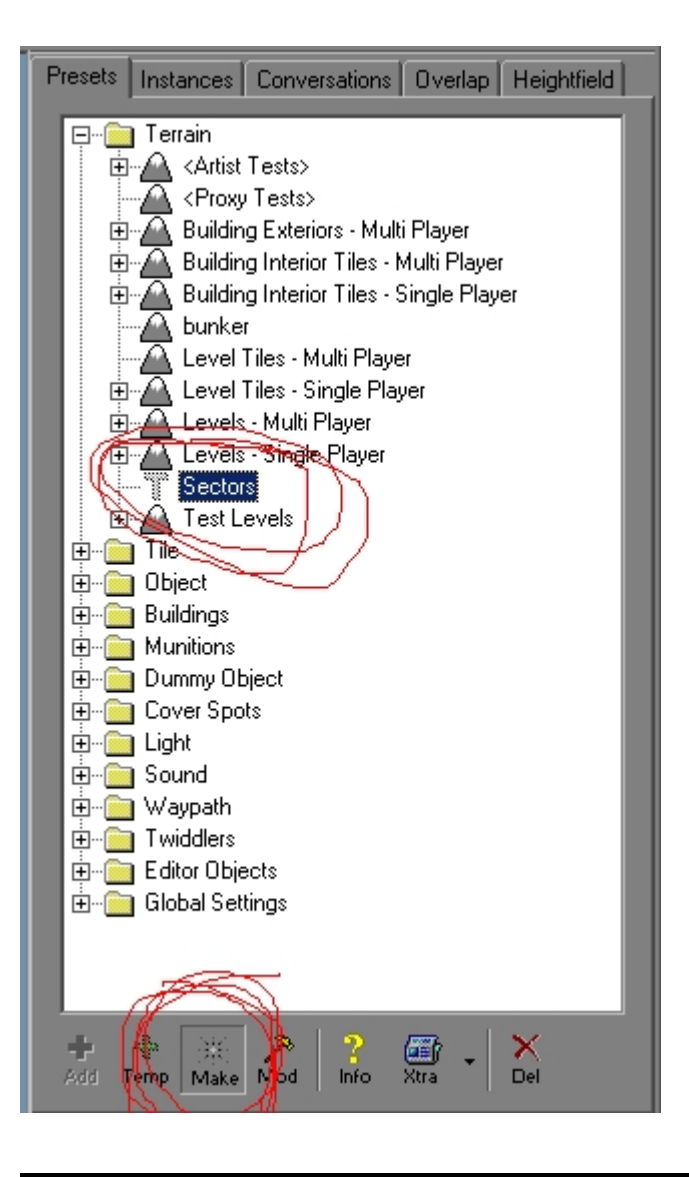

Subject: Re: Building Tut out yet? Posted by SuperMidget on Sun, 11 Sep 2005 22:30:00 GMT View Forum Message <> Reply to Message

As always bro, you rule.

And I haven't been trying, I've been playing Diablo 2.

Subject: Re: Building Tut out yet? Posted by Oblivion165 on Sun, 11 Sep 2005 22:47:06 GMT View Forum Message <> Reply to Message

Ok so you should see this on your screen:

You should now see how RenX is depicted to LevelEdit. Also you can see some scale now.

On my RenHelp tutorial http://renhelp.co.uk/?tut=61 i have the building files with proxis.

Direct Link: http://renhelp.laeubi-soft.de/Tutorials/Oblivion/TUT\_Proxis/ /buildings\_prox.zip

Extract the Gmax file "Buildings\_prox.gmax" in the zip and Repeat (The gmax part of)Part 1 with this Gmax file. Name the LevelEdit temp and the .w3d "Buildings"

Take note where the words "Sector 3" "and Sector 4" are, move your camera around to a similar station to show your GDI buildings.

This will get you to the point where you can follow my other tutorial with no problem.

http://renhelp.co.uk/?tut=59

Any questions just ask me here, email me, Pm me, or Yahoo me. Also remeber me on nomination day

| 1) | SM | Tut | Img | 9. | jpg | <b>J</b> , | do   | wn] | Loa | ıde | d  | 28 | 80  | time | es  |  |  |
|----|----|-----|-----|----|-----|------------|------|-----|-----|-----|----|----|-----|------|-----|--|--|
|    |    |     |     |    |     |            |      |     |     |     |    |    |     |      |     |  |  |
|    |    |     |     |    |     |            |      |     |     |     |    |    |     |      |     |  |  |
|    |    |     |     |    |     |            |      |     |     |     |    |    |     |      |     |  |  |
|    |    |     |     |    |     |            |      |     |     |     |    |    |     |      |     |  |  |
|    |    |     |     |    |     |            |      |     |     |     |    |    |     |      |     |  |  |
|    |    |     |     |    |     |            |      |     |     |     |    |    |     |      |     |  |  |
|    |    | 3   |     |    |     | 3          | ecto |     |     |     |    |    |     |      |     |  |  |
|    |    |     |     |    |     |            |      |     |     |     |    |    |     |      |     |  |  |
|    |    |     |     |    |     |            |      |     |     |     |    |    |     |      |     |  |  |
|    |    |     |     |    |     |            |      |     |     |     |    |    |     |      |     |  |  |
|    |    |     |     |    |     |            |      |     |     |     |    |    |     |      |     |  |  |
|    |    | S   |     |    |     | S          | ecto |     |     |     |    |    |     |      |     |  |  |
|    |    |     |     |    |     |            |      |     |     |     |    |    |     |      |     |  |  |
|    |    |     |     |    |     |            |      |     |     |     |    |    |     |      |     |  |  |
|    |    |     |     |    |     |            |      |     |     |     |    |    |     |      |     |  |  |
|    |    |     |     |    |     |            |      |     |     |     |    |    |     |      |     |  |  |
|    |    |     |     |    |     |            |      |     |     |     |    |    |     |      |     |  |  |
|    |    |     |     |    |     |            |      |     |     |     |    |    |     |      |     |  |  |
| 2) | SM | Tut | Imq | 10 | .ir | pd,        | d    | owr | lc  | ad  | ed | 2  | 266 | tin  | nes |  |  |

#### File Attachments

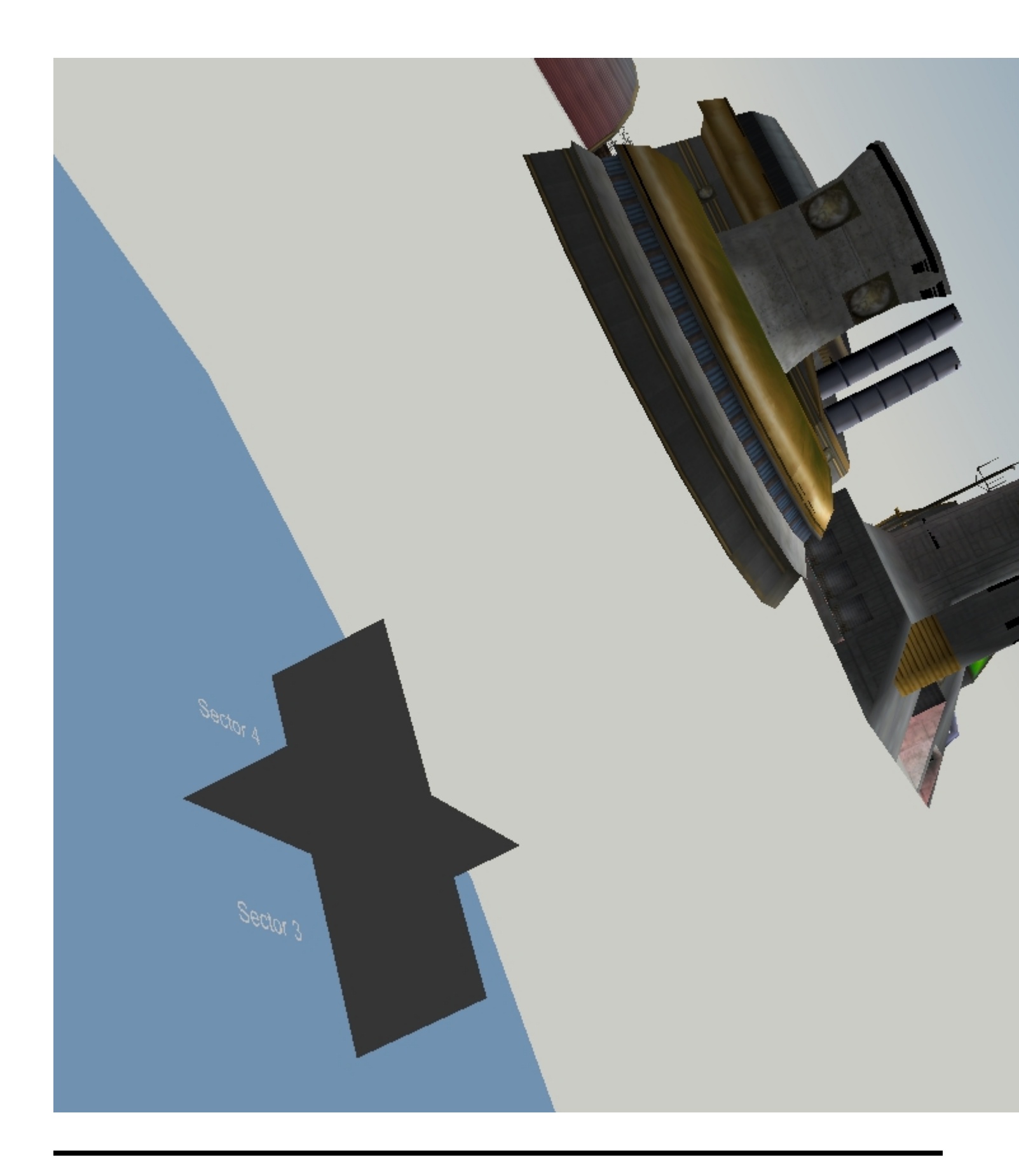